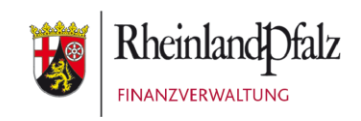

# Klickanleitung - Benutzerhilfe

# Zugangserneuerung bei Mein ELSTER

Stand: April 2025

### INHALTSVERZEICHNIS

| <u>1</u> | Einführung                                                        |            |
|----------|-------------------------------------------------------------------|------------|
|          |                                                                   |            |
| 1.1      | 1 Zielgruppe                                                      | 3          |
| 1.2      | 2 Allgemeines                                                     | 3          |
|          |                                                                   |            |
| 2        | Ablauf der Zugangserneuerung                                      |            |
| _        |                                                                   |            |
| 2.1      | 1 Einstieg in die Zugangserneuerung                               | 4          |
| 2.2      | 2 Eingabe der Benutzerdaten                                       | 5          |
| 2.2      | 2.1 Benutzernamen zusenden                                        | 6          |
| 2.2      | 2.2 Falsche E-Mail-Adresse im Benutzerkonto                       | 7          |
| 2.3      | 3 Bestätigung der E-Mail-Adresse                                  | 7          |
| 2.4      | 4 Zukünftige Login-Option und Anforderung neuer Aktivierungsdaten | 8          |
|          |                                                                   |            |
| <u>3</u> | Erstellen der neuen Zertifikatsdatei und Login                    | <u> 11</u> |
|          |                                                                   |            |
| 3.1      | 1 Eingabe der Aktivierungsdaten                                   | 11         |
| 3.2      | 2 Erstellen der Zertifikatsdatei                                  | 12         |
| 3.3      | 3 Speichern der Zertifikatsdatei                                  | 13         |
| 3.4      | 4 Login                                                           | 13         |
|          |                                                                   |            |
| <u>4</u> | Anhang                                                            | 15         |
|          |                                                                   |            |
| 4.1      | 1 Begriffsdefinitionen                                            | 15         |
| 4.2      | 2 Abbildungsverzeichnis                                           |            |
|          |                                                                   |            |

| Herausgeber:                                            |                |                                |
|---------------------------------------------------------|----------------|--------------------------------|
| Landesamt für Steuern<br>Ferdinand-Sauerbruch-Straße 17 | Telefon<br>Fax | 0261 4932-0<br>0261 4932-36740 |
| 56073 Koblenz                                           |                | www.lfst-rlp.de                |

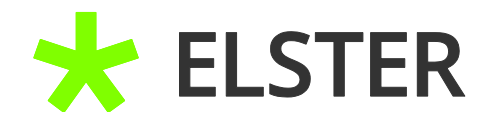

# 1 Einführung

# 1.1 Zielgruppe

Diese Klickanleitung ist für Anwender,

- deren Zertifikatsdatei verloren gegangen ist, oder
- deren Zertifikatsdatei durch Zeitablauf von 3 Jahren ungültig geworden ist, oder
- die ihr Passwort vergessen haben.

# 1.2 Allgemeines

Auch wenn Sie keinen Zugang mehr zu Ihrem Benutzerkonto haben, bleibt das Benutzerkonto bestehen und wird von ELSTER nicht gelöscht. Der Zugang zu einem bestehenden Benutzerkonto kann jederzeit erneuert werden. Dabei bleiben gespeicherte Entwürfe, übermittelte Formulare und elektronisch bekanntgegebene Bescheide, etc. für Sie weiterhin verfügbar und vorhandene Berechtigungen bestehen. Eine Zugangserneuerung ist in der Regel stets einer Kontolöschung vorzuziehen. Einmal gelöschte Accounts können niemals wiederhergestellt werden.

**Wichtig:** Im Verlauf der Zugangserneuerung erhalten Sie ebenso wie bei der ursprünglichen Registrierung einen Brief und eine E-Mail mit Aktivierungsdaten. Die Zugangserneuerung funktioniert daher nur, wenn die bei ELSTER hinterlegte E-Mail-Adresse noch gültig ist. Falls dies nicht mehr der Fall sein sollte, können Sie eine Änderung der E-Mail-Adresse unter Angabe Ihrer Identifikationsnummer und Vorlage einer Ablichtung Ihres Personalausweises über die Registrierungsstelle ELSTER beantragen: <u>RegSt-ELSTER@fin-rlp.de</u>.

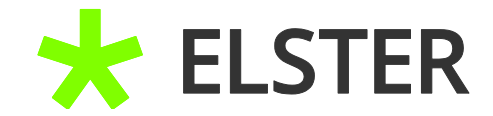

# 2 Ablauf der Zugangserneuerung

# 2.1 Einstieg in die Zugangserneuerung

Sie haben zwei Möglichkeiten, die Zugangserneuerung aufzurufen. Eine Möglichkeit besteht über den Login-Bereich und den dort vorhandenen Schriftzug "Zertifikatsdatei verloren oder Zertifikat abgelaufen? Passwort vergessen?":

# Login mit

| Ē                 | Zertifikatsdatei   | Zertifikatsdatei                                      |             |
|-------------------|--------------------|-------------------------------------------------------|-------------|
| *                 | ElsterSecure (Neu) | Zertifikatsdatei                                      | Durchsuchen |
| $\langle \rangle$ | Personalausweis    | Passwort                                              | Durchsüchen |
| Ō                 | Sicherheitsstick   |                                                       | ۲           |
|                   | Signaturkarte      | Login                                                 |             |
|                   | Mobiles Login      | Zertifikatsdatei verloren oder Zertifikat abgelaufen? |             |
|                   |                    | Passwort vergessen?                                   |             |

Abbildung 1 Einstieg in die Zugangserneuerung im Login-Bereich

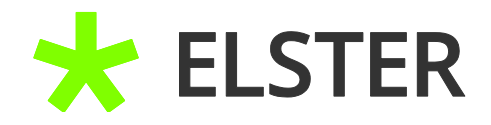

Die andere Möglichkeit besteht über den Menüpunkt "Mein Benutzerkonto" und die dort vorhandene Schaltfläche "Login wieder ermöglichen":

| ELSTER                                            | ELSTER > Mein Benutzerkonto |                            |  |
|---------------------------------------------------|-----------------------------|----------------------------|--|
| ① Mein ELSTER                                     |                             |                            |  |
| Mein Benutzerkonto                                | Mein Benutzerkonto          |                            |  |
| Zertifikatswechsel<br>Benutzerkonto aktivieren    | Zertifikatswechsel >        | Benutzerkonto aktivieren > |  |
| Login wieder ermöglichen<br>Benutzerkonto löschen | Login wieder ermöglichen >  | Benutzerkonto löschen >    |  |
| Login wieder ermöglichen<br>Benutzerkonto löschen | Login wieder ermöglichen >  | Benutzerkonto löschen >    |  |

Abbildung 2: Einstieg in die Zugangserneuerung über "Mein Benutzerkonto"

# 2.2 Eingabe der Benutzerdaten

Auf der Folgeseite werden Sie dazu aufgefordert, die in ELSTER hinterlegte E-Mail-Adresse und den zugehörigen Benutzernamen einzugeben:

# Login wieder ermöglichen

Haben Sie Ihre Zugangsdaten (Zertifikatsdatei, Signaturkarte, Sicherheitsstick) verloren, Ihr Passwort vergessen oder ist Ihr Zertifikat abgelaufen, haben Sie die Möglichkeit sich Ihre Zugangsdaten erneuern zu lassen. Anschließend können Sie sich an Ihr Benutzerkonto anmelden und gespeicherte Daten wieder abrufen.

| Zugang zum Benu                                                                        | itzerkonto erneuern 🔞                                                                                                    |
|----------------------------------------------------------------------------------------|----------------------------------------------------------------------------------------------------|
| E                                                                                      | -Mail                                                                                                    |
| Benutzer                                                                               | name                                                                                                    |
| Senutzername ver<br>Falls sie den Benutz<br>über alle unter eine<br>auf den nachfolgen | rgessen?<br>:ernamen Ihres Benutzerkontos nicht mehr wissen, können Sie sich Informationen<br>:r E-Mail-Adresse registrierten Benutzerkonten zusenden lassen. Klicken Sie hierzu<br>den Link: <b>Benutzernamen zusenden</b> |
| Abbrechen                                                                              | Bestätigungslink anfordern                                                                                                    |
| <b>bildung 3</b> Dateneingabe                                                          | für den Start in die Zugangserneuerung                                                                                                    |

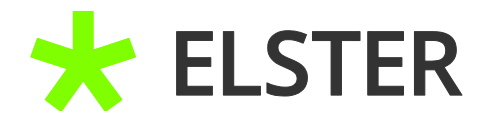

### BEI MEIN ELSTER

Nach Eingabe der E-Mail-Adresse und des Benutzernamens kann der Bestätigungslink angefordert werden.

### 2.2.1 Benutzernamen zusenden

Sollten Sie ihren Benutzernamen vergessen haben, können Sie sich diesen über den blauen Schriftzug "Benutzernamen zusenden" noch einmal per E-Mail zusenden lassen.

# Benutzernamen zusenden

Sie haben hier die Möglichkeit, sich die Namen aller unter einer E-Mail-Adresse registrierten Benutzerkonten zusenden zu lassen.

| E-Mail                                            | *                                       |            |
|---------------------------------------------------|-----------------------------------------|------------|
| Zurück                                            |                                         | Absenden > |
| Legende<br>★ Felder oder Formularabschnitte mit o | liesem Symbol müssen ausgefüllt werden. |            |

#### Abbildung 4 Benutzernamen zusenden

Nach Betätigung der Schaltfläche Absenden werden Ihnen umgehend sämtliche zu dieser E-Mail-Adresse hinterlegten Benutzernamen per E-Mail mitgeteilt. Sie bekommen auch eine Rückmeldung, sollten zu der angegebenen E-Mail keine Benutzerkonten bei ELSTER bestehen:

# BEI MEIN ELSTER

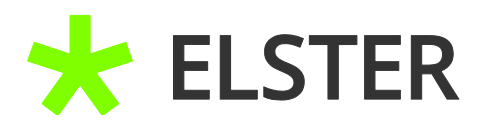

| An and a second and a second an |
|----------------------------------------------------------------------------------------------------|
| Sehr geehrte/r Mein ELSTER-Nutzer/in,<br>Sie haben mit der E-Mail-Adresse <b>Beitst.fin-rip.de</b> die folgenden Benutzerkonten in Mein ELSTER angelegt:                                                                                                    |
| ILetzter Login am 23.05.2023, 08:00 Uhr)           Moci           ILetzter Login am 07.07.2021, 12:20 Uhr)           Iter (Letzter Login am 28.09.2021, 08:49 Uhr)           ILetzter Login am 01.06.2023, 12:54 Uhr)                                                                                                    |
| Bitte beachten Sie: Mit (*) gekennzeichnete Benutzerkonten wurden noch nicht fertig registriert. Sie können diese jederzeit löschen.                                                                                                    |
| Mit freundlichen Grüßen                                                                                                    |
| Ihre Finanzverwaltung                                                                                                    |
| Dies ist eine automatisch generierte Nachricht, bitte antworten Sie nicht an diesen Absender. Falls Sie Fragen zu Mein ELSTER oder zur Verwendung des ElsterAuthenticator haben, durchsuchen Sie bitte zuerst unsere FAQ (Häufig gestellte Fragen):<br>https://www.elster.de/eportal/start?themsGlobal=help_eop oder fragen Sie in unserem Chat http://www.elster.de/eportal/start?chatContext=bot:kontakt-finder#openChat<br>Finden Sie dort keine Antwort auf ihre Frage erhalten Sie eine Übersicht der Ansprechpartner unter <u>https://www.elster.de/eportal/start?chatContext=bot:kontakt-finder#openChat</u><br>Datenschutzhinweis: Informationen über die Verarbeitung personenbezogener Daten in der Steuerverwaltung und über ihre Rechte nach der Datenschutz-Grundverordnung sowie über ihre Ansprechpartner in Datenschutzfragen entnehmen Sie bitte dem allgemein                                                                                                    |

Abbildung 5 E-Mail mit Benutzernamen

### 2.2.2 Falsche E-Mail-Adresse im Benutzerkonto

Sollten Sie bei "Benutzername zusenden" die Rückmeldung erhalten, dass kein Benutzerkonto unter der angegebenen E-Mail-Adresse existiert, kann das daran liegen, dass bei der ursprünglichen Registrierung eine andere E-Mail-Adresse verwendet wurde, auf die nun kein Zugriff mehr besteht. Falls dies der Fall sein sollte, können Sie eine Änderung der E-Mail-Adresse unter Angabe Ihrer Identifikationsnummer und Vorlage einer Ablichtung Ihres Personalausweises über die Registrierungsstelle ELSTER beantragen, falls Ihr **Wohnsitz in Rheinland-Pfalz** liegt: <u>RegSt-ELSTER@fin-rlp.de</u>.

Bei Wohnsitz in einem anderen Bundesland finden Sie Ihren Ansprechpartner über den Chat auf <u>www.elster.de</u> (Kopfzeile) wie folgt: "Richtigen Kontakt in der Steuerverwaltung finden  $\rightarrow$  Bundesland auswählen  $\rightarrow$  Privatperson  $\rightarrow$ 

Registrierung, Login oder Zugangserneuerung  $\rightarrow$  Zugangserneuerung/Login wieder ermöglichen  $\rightarrow$  zuständigen Ansprechpartner".

### 2.3 Bestätigung der E-Mail-Adresse

Durch das Betätigen der oben bereits erwähnten Schaltfläche "Bestätigungslink anfordern" wird der Versand einer E-Mail angestoßen:

## BEI MEIN ELSTER

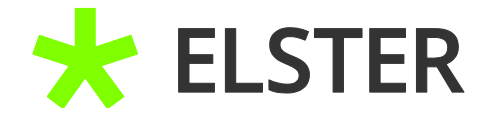

E-Mail mit Bestätigungslink ist auf dem Weg Folgen Sie den Anweisungen aus dieser E-Mail.

### Prüfen Sie Ihr E-Mail-Postfach

#### Haben Sie keine E-Mail erhalten?

- Kontrollieren Sie die eingegebene E-Mail-Adresse (mini-regulter in ander in ander in an
- Kontrollieren Sie Ihren Spam-Ordner.

Gegebenenfalls müssen Sie ihre Daten noch einmal eingeben.

#### Abbildung 6 Bestätigungsmail wurde versandt

In der daraufhin eingehenden E-Mail ist der Bestätigungslink anzuklicken:

| An Triti                                                                                                    |
|----------------------------------------------------------------------------------------------------|
| Sehr geehrte/r Mein ELSTER-Nutzer/in.                                                                                                    |
| bitte bestätigen Sie den Erhalt dieser E-Mail durch Klicken auf den folgenden Link:<br>https://www.elster.de/eportal/erneuereZugang/emailBestaetigt/49642401-c157-49f5-b59d-2eeaad558095                                                                                                    |
| Wichtiger Hinweis: Bitte beachten Sie, dass die Zugangserneuerung nur dann fortgesetzt werden kann, wenn nach dem Klicken auf den Link vom Browser eine positive Rückmeldung angezeigt wird.<br>Vielen Dank!                                                                                                    |
| Mit freundlichen Grüßen                                                                                                    |
| Ihre Finanzverwaltung                                                                                                    |
| Dies ist eine automatisch generierte Nachricht, bitte antworten Sie nicht an diesen Absender. Falls Sie Fragen zu Mein ELSTER oder zur Verwendung des ElsterAuthenticator haben, durchsuchen Sie bitte zuerst unsere FAQ (Häufig gestellte Fragen):<br>https://www.elster.de/eportal/starf?themaclobal-help_eop oder fragen Sie in unserem Chat: http://www.elster.de/eportal/starf?thatContext=bottellastfopenChat<br>Finden Sie dort keine Antwort auf ihre Frage erhalten Sie eine Übersicht der Ansprechpartner unter <u>https://www.elster.de/eportal/starf?thatContext=bottkontakt-finder#openChat</u>                                   |
| Datenschutzhinweis: Informationen über die Verarbeitung personenbezogener Daten in der Steuerverwaltung und über ihre Rechte nach der Datenschutz-Grundverordnung sowie über ihre Ansprechpartner in Datenschutzfragen entnehmen Sie bitte dem allgemeinen<br>Informationsschreiben der Finanzverwaltung. Dieses Informationsschreiben finden Sie unter <u>www.finanzamt.de</u> (unter der Rubrik "Datenschutz") oder erhalten Sie bei ihrem Finanzamt.<br>Sollten Sie den Link in dieser E-Mail nicht anklicken können, kopieren Sie ihn bitte vollständig in die Adresszeile ihres Browsers und betätigen Sie anschließend die Eingabetaste. |

#### Abbildung 7 Bestätigungsmail

Durch das Anklicken des Bestätigungslinks werden Sie auf die Homepage von ELSTER zurückgeleitet.

# 2.4 Zukünftige Login-Option und Anforderung neuer Aktivierungsdaten

Im nächsten Schritt haben Sie die Möglichkeit, das aktuelle Zertifikat sofort für den weiteren Gebrauch zu sperren. Diese Option ist standardmäßig voreingestellt. Dadurch wird das bestehende Zertifikat schon vor Erhalt der Zugangsdaten und Aktivierung des neuen Zertifikats deaktiviert und ist vor missbräuchlicher Verwendung geschützt.

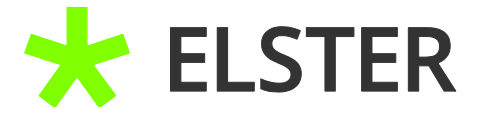

Ihre E-Mail-Adresse wurde bestätigt!

### Zugang erneuern

| lhr Benutzerkonto            |                  |         |          |
|------------------------------|------------------|---------|----------|
| Vorname Nachname             |                  |         |          |
| Registriert am               | 30.07.2021       |         |          |
| Bisherige Login-Option       | Zertifikatsdatei |         |          |
| Sperrung der aktiven         | Login-Optionen?  | <b></b> |          |
| Meine aktiven Login-Optioner | n sofort sperren | /       |          |
|                              |                  |         | Weiter > |

Abbildung 8 Möglichkeit der Sperrung des aktuellen Zertifikats

Im nächsten Schritt haben Sie die Möglichkeit eine Login-Option auszuwählen. Dabei können Sie die alte Option beibehalten - Ersichtlich durch die Schaltfläche Auswählen (keine Änderung) - oder auch eine neue Login-Option auswählen.

Wie wollen Sie sich zukünftig in Mein ELSTER einloggen?

| Im Rahmen der Zugangserneuerung können Sie die Login-Option wechseln. Bitte geben Sie an, wie Sie sich<br>zukünftig in Mein ELSTER einloggen möchten. |                  |  |
|----------------------------------------------------------------------------------------------------|------------------|--|
| Die bisherige Login-Option ist Zertifikatsdatei.                                                                                                    |                  |  |
| Login-Optionen können später in den Kontoeinstellungen wieder geändert oder erwe                                                                      | eitert werden.   |  |
| ✓ Zertifikatsdatei (empfohlen)                                                                                                    |                  |  |
| Zertifikatsdatei 💿 auf Ihrem Computer                                                                                                    |                  |  |
| Voraussetzungen                                                                                                    |                  |  |
| PC oder Laptop                                                                                                    | Augurählen       |  |
| Kostenios                                                                                                    | (keine Änderung) |  |
| > ElsterSecure (Mobiles Gerät)                                                                                                    |                  |  |
| > Sicherheitsstick (Interessant z. B. für Unternehmer)                                                                                                |                  |  |
| Signaturkarte (Interessant z. B. für Steuerberater)                                                                                                   |                  |  |
|                                                                                                    |                  |  |

K Zurück

Abbildung 9 Auswahl der zukünftigen Login-Option

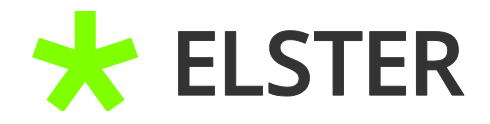

Im letzten Schritt bekommen Sie noch einmal die gemachten Angaben zur Überprüfung angezeigt. Mit Betätigung der Schaltfläche <mark>Absenden</mark> werden schlussendlich neue Aktivierungsdaten angefordert.

# Zugang erneuern: Bitte prüfen Sie Ihre Angaben

### Ihr Benutzerkonto

| /orname Nachname  |                  |
|-------------------|------------------|
| Registriert am    | 30.07.2021       |
| Neue Login-Option | Zertifikatsdatei |

### Sperrung der aktiven Login-Optionen?

Meine aktiven Login-Optionen sofort sperren Nein

Zurück

#### Abbildung 10 Zusammenfassung der Angaben

# Aktivierungsdaten werden gesendet

#### Wie geht es jetzt weiter?

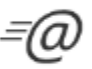

Sie erhalten umgehend Ihre persönliche **Aktivierungs-ID** per E-Mail sowie eine Beschreibung der weiteren Schritte.

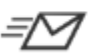

Aus Sicherheitsgründen erhalten Sie den Aktivierungs-Code per Post.

Bitte warten Sie nun auf den Brief mit diesem Aktivierungs-Code.

Abbildung 11 Aktivierungsdaten werden gesendet

Wenn Ihnen der Brief mit dem Aktivierungs-Code vorliegt, können Sie mit Punkt 3 "Erstellen der neuen Zertifikatsdatei und Login" fortfahren.

Absenden

BEI MEIN ELSTER

3

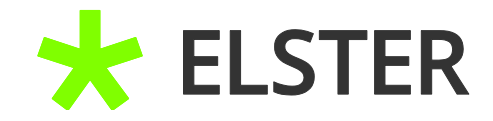

# Erstellen der neuen Zertifikatsdatei und Login

## 3.1 Eingabe der Aktivierungsdaten

Sehr geehrter Herr

vielen Dank für Ihre Registrierung bei ELSTER.

Mit dieser E-Mail erhalten Sie die persönliche Aktivierungs-ID für Ihr Benutzerkonto in Mein ELSTER.

Die Aktivierungs-ID benötigen Sie für den zweiten Schritt der Registrierung zusammen mit dem Aktivierungs-Code, den Sie gesondert per Post erhalten. Bewahren Sie deshalb diese E-Mail unbedingt auf, bis auch der Brief mit dem Aktivierungs-Code bei Ihnen vorliegt. Für die Zusendung des Aktivierungs-Codes wird die zu Ihrer Identifikationsnummer gespeicherte Adresse verwendet.

Benutzername: u.tester Aktivierungs-ID: 631752163031019423

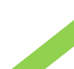

Nachdem Sie den Brief mit Ihrem persönlichen Aktivierungs-Code et anderen haben, folgen Sie bitte dem nächsten Schritt der Registrierung unter https://www.elster.de/eportal/registrierung-auswahl/aktivierung/JPO

Alternativ kann die Registrierung über <u>www.elster.de</u> im Bereich "Mein Benutzerkonto" unter "Benutzerkonto aktivieren" abgeschlossen werden. Bei der Login-Option Zertifikatsdatei können Sie sich alternativ mit der ElsterSmart-App registrieren. Installieren Sie dazu bitte die ElsterSmart-App auf Ihrem Smartphone und geben Sie Aktivierungs-ID und Ihren Aktivierungs-Code dort ein.

Bitte beachten Sie, dass die Registrierung in Mein ELSTER bis einschließlich 25.03.2021 abgeschlossen sein muss. Ansonsten werden die Aktivierungsdaten ab diesem Zeitpunkt ungültig.

Abbildung 12 E-Mail mit Aktivierungs-ID

Nach Auswahl des Links in Ihrer Bestätigungsmail werden Sie zu folgender Ansicht weitergeleitet:

| Akt     | ivierungsdaten eingeben                                                                      |                                                        |
|---------|----------------------------------------------------------------------------------------------|--------------------------------------------------------|
| Bitte t | ragen Sie hier die Aktivierungsdaten ein, die Sie p                                          | per E-Mail und auf dem Postweg erhalten haben.         |
|         | Wenn Sie die Aktivierungsdaten 3-mal falsch eir<br>müssen die Registrierung erneut beginnen. | ngeben, werden Ihre Aktivierungsdaten gesperrt und Sie |
|         | Aktivierungs-ID aus E-Mail<br>(XXXXXXXXXXXXXXXXXXXXXXXXXXXXXXXXXXXX                          | xxxxx.xxxxx                                            |
|         |                                                                                              | Absenden                                               |

Abbildung 13 Ansicht in Mein ELSTER – Aktivierungsdaten eingeben

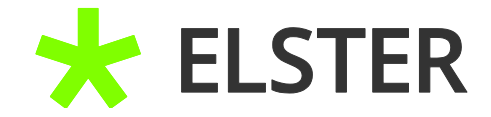

### BEI MEIN ELSTER

Hier tragen Sie die **Aktivierungs-ID** (E-Mail) und den **Aktivierungs-Code** (Brief) ein und betätigen daraufhin die Schaltfläche Absenden.

### 3.2 Erstellen der Zertifikatsdatei

Ihre Aktivierungsdaten wurden bestätigt.

| Aktivierungsdaten bestätigt                            |                                                                                                    |
|--------------------------------------------------------|----------------------------------------------------------------------------------------------------|
| Zertifikatsdatei erstellen                             |                                                                                                    |
| Name der Zertifikatsdatei                              |                                                                                                    |
| Name der Zertifikatsdatei                              | u.tester_elster_30.07.2021_12.53.pfx                                                                                                    |
| Passwort für Login 🕐                                   |                                                                                                    |
| Passwort festlegen<br>(mindestens 6 Zeichen notwendig) | <ul> <li>Schwaches Passwort</li> <li>Dieses Passwort ähnelt einem häufig verwendeten<br/>Passwort.</li> <li>Fügen Sie weitere Buchstaben, Zahlen oder<br/>Sonderzeichen hinzu.</li> <li>Großschreibung verbessert ein Passwort nur<br/>geringfügig.</li> </ul> |
| Passwort wiederholen                                   | ••••••                                                                                                    |
| Zurück zur Eingabe                                     | Jetzt Zertifikatsdatei erstellen                                                                                                    |

Abbildung 14 Passwort vergeben und Zertifikatsdatei erstellen

Sie können jetzt Ihr Passwort festlegen und Ihre persönliche Zertifikatsdatei erstellen, indem Sie das Auswahlfeld Jetzt Zertifikat erstellen betätigen.

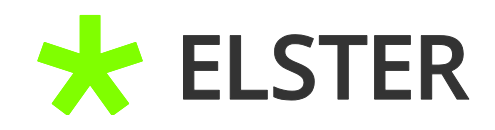

# 3.3 Speichern der Zertifikatsdatei

Ihre Zertifikatsdatei wurde erfolgreich erstellt.

|   | Zertifikat generieren          | Zertifikat erfolgreich erstellt                                                                                                    |
|---|--------------------------------|----------------------------------------------------------------------------------------------------|
| 1 | Aktivierungsdaten eingeben     |                                                                                                    |
|   | Zertifikatsdatei erstellen     | Zertifikatsdatei heruhterladen                                                                                                    |
| 0 | Zertifikatsdatei herunterladen | P Hinweis                                                                                                    |
|   | Login                          | Die heruntergeladene Zertifikatsdatei benötigen Sie bei jedem Login. Achten Sie deshalb darauf, wo sie<br>vom Browser abgelegt wird. |
|   | Erstmaliges Login              | Speichern Sie die Zertifikatsdatei an einem Ort, wo Sie sie wiederfinden.                                                            |
|   | unan nan di Kenaran Keni       | Zertifikatsdatei herunterladen                                                                                                    |

#### Abbildung 15 Zertifikatsdatei herunterladen

Durch das Bestätigen der Schaltfläche Zertifikatsdatei herunterladen wird die Zertifikatsdatei auf Ihrem PC gespeichert. Dabei ist der Ordner "Downloads" immer voreingestellt. Im Nachhinein können Sie die Zertifikatsdatei aus diesem Ordner an einem beliebigen Ort kopieren/verschieben. Eine Speicherung der Zertifikatsdatei zusätzlich auf einem separaten Medium, wie beispielsweise einem USB-Stick, ist hierbei <u>empfehlenswert</u>. Bei einem etwaigen späteren Problem mit dem Computer ist der Zugriff auf die Zertifikatsdatei so weiterhin gesichert.

### 3.4 Login

Nach dem Herunterladen der Zertifikatsdatei werden Sie zum Login weitergeleitet:

|       | Zertifikatsdatei | Zartifikatsdataj                       |             |
|-------|------------------|----------------------------------------|-------------|
| (C)   | Personalausweis  | Zertifikatsdatei                       |             |
|       |                  | u.tester_elster_15.12.2020_13.59.pfx X | Durchsuchen |
|       | Mobiles Login    | Passwort                               |             |
| Ō - 3 | Sicherheitsstick | ••••••                                 | ۲           |
|       | Signaturkarte    | Login                                  |             |

Abbildung 16 Login in Mein ELSTER

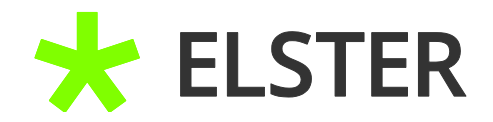

Wählen Sie über die Schaltfläche Durchsuchen Ihre Zertifikatsdatei aus und laden diese dadurch auf die Homepage hoch. Geben Sie anschließend Ihr Passwort und betätigen Sie die Schaltfläche Login um sich in Ihr Benutzerkonto einzuloggen.

**Hinweis:** Erst mit diesem erstmaligen Login wird Ihre neue Zertifikatsdatei aktiviert und ist dann drei Jahre lang gültig.

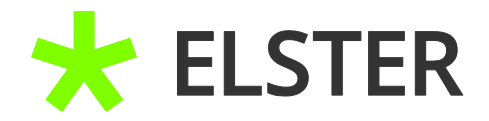

# 4 Anhang

# 4.1 Begriffsdefinitionen

| Abkürzung /<br>Begriff | Begriffserklärung                                                                                                    |
|------------------------|----------------------------------------------------------------------------------------------------|
| Mein ELSTER            | Ihr plattformunabhängiges Online-Finanzamt unter<br><u>www.elster.de</u> . Es bündelt die Online-Dienstleistungen der<br>Finanzverwaltung. |
|                        |                                                                                                    |

Begriffsdefinitionen

# 4.2 Abbildungsverzeichnis

| Abbildung 1 Einstieg in die Zugangserneuerung im Login-Bereich           | 4  |
|--------------------------------------------------------------------------|----|
| Abbildung 2: Einstieg in die Zugangserneuerung über "Mein Benutzerkonto" | 5  |
| Abbildung 3 Dateneingabe für den Start in die Zugangserneuerung          | 5  |
| Abbildung 4 Benutzernamen zusenden                                       | 6  |
| Abbildung 5 E-Mail mit Benutzernamen                                     | 7  |
| Abbildung 6 Bestätigungsmail wurde versandt                              | 8  |
| Abbildung 7 Bestätigungsmail                                             | 8  |
| Abbildung 8 Möglichkeit der Sperrung des aktuellen Zertifikats           | 9  |
| Abbildung 9 Auswahl der zukünftigen Login-Option                         | 9  |
| Abbildung 10 Zusammenfassung der Angaben                                 | 10 |
| Abbildung 11 Aktivierungsdaten werden gesendet                           | 10 |
| Abbildung 12 E-Mail mit Aktivierungs-ID                                  | 11 |
| Abbildung 13 Ansicht in Mein ELSTER – Aktivierungsdaten eingeben         | 11 |
| Abbildung 14 Passwort vergeben und Zertifikatsdatei erstellen            | 12 |
| Abbildung 15 Zertifikatsdatei herunterladen                              | 13 |
| Abbildung 16 Login in Mein ELSTER                                        | 13 |